Name \_\_\_\_\_

Section

## RESEARCH QUESTIONS – MKT 291 MEDIAMARK, MINTEL, STATISTA

1) Identify at least TWO or <u>more</u> synonyms or related terms for EACH column in the table below. These related terms and synonyms will be useful when searching across the library databases.

| Your Brand/Product | Your Consumer Group | Your Lifestyle Trend/Innovation |
|--------------------|---------------------|---------------------------------|
|                    |                     |                                 |
|                    |                     |                                 |
|                    |                     |                                 |
|                    |                     |                                 |
|                    |                     |                                 |

2) Go to the Marketing 291 page <u>http://libguides.lib.miamioh.edu/mkt291</u> and get into the Mediamark database. Type in your brand or product name into the keyword search box to locate a relevant report about who is consuming it. Once you are in the report, make sure you have your brand or product HIGHLIGHTED in the left-hand toolbar.

Label your typical consumer using the **highest Index numbers** from Mediamark. Remember to **ignore any RED data**.

| Gender                                                                                                    |
|----------------------------------------------------------------------------------------------------|
| Age Range                                                                                                    |
| Household Income                                                                                                    |
| Education                                                                                                    |
| Race/Ethnicity                                                                                                    |
| Now sort by the <b>Index column</b> to find media usage.<br>List the <b>top 3 media</b> they use (can be a mix of TV channels, magazines, websites) |
| 1                                                                                                    |
| 2                                                                                                    |
| 3                                                                                                    |

3a) Go back to the **Marketing 291 page** <u>http://libguides.lib.miamioh.edu/mkt291</u> and click on the link for **Mintel Database**. Use the search box at the top to search for your brand or product (you can also look up different kinds of consumers like Millennials, Hispanics, Moms, Teens, etc.) Choose a report that looks like it would be relevant to your project. (Hint: on the page with the list of results, make sure to choose one that says **Report or Report Section** under the title, don't pick one that says News or Analyst Insight.) **What is the title and date of the report? What makes this report seem relevant to you?** 

3b) Find the **Infographic Overview** OR the **Social Media Overview** for the report and download it. Open it up and **list something** from it that **looks relevant to your project in this class**.

3c) Go back to the front page of the report and scroll down and click on the Consumer section to open it up. In that section, find a piece of data that looks relevant to your project in this class. What is the data and why did you choose it?

4a) Go back to the **MKT 291** Course Page (<u>http://libguides.lib.miamioh.edu/Mkt291</u>) and click on the link for **Statista**. Search for a statistic on **your brand or product**.

What is the title of the statistic and what is the source of the data?

4b) Now search for a statistic on the consumer group you are targeting.

What is the title of the statistic and what is the source of the data?